# Мониторинг серверов и сетей: интеграция с Zabbix (агент, SNMP, JMX, IPMI)

В системах безопасности важно контролировать техническое состояние серверов, источников бесперебойного питания и показания датчиков, сетевую нагрузку, отслеживать занятость и процент битых секторов жестких дисков, объём оперативной памяти, падения служб и доступность веб-интерфейсов. Оптимальный способ для решения таких задач сервер Zabbix. Zabbix — бесплатное программное обеспечение с открытым исходным кодом; предоставляется документация на русском языке, форум техподдержки, готовые шаблоны для мониторинга множества типов оборудования и программных средств, возможно автоматическое обнаружение узлов. Многие производители оборудования предоставляют шаблоны для интеграции в Zabbix.

Сбор данных с узлов (хостов) может осуществляться с помощью Zabbix-агентов, которые устанавливаются на хосты и работают в режиме демона. Это мощный механизм проверок, однако информацию с устройства можно получить при помощи других интерфейсов: SNMP-агент, JMX и IPMI. Если задать одновременно несколько интерфейсов, будет выполнен поиск доступных у узла сети в следующем порядке: АгентSNMPJMXIPMI, — и узел будет связан с первым подходящим ему интерфейсом. Также доступны проверки через SSH, Telnet, HTTP, ODBS и другие.

Мы в Платформе НЕЙРОСС реализовали интеграцию с сервером Zabbix: вычитывание группы сетевых узлов (хостов) и работа с ними, как с элементами НЕЙРОСС: просмотр метрик хостов, получение событий об изменении триггеров в ленте событий АРМ НЕЙРОСС Центр, просмотр элементов данных. Достаточно указать IP-адрес сервера Zabbix, логин и пароль пользователя, разместить элементы на плане объекта и раздать права на мониторинг.

# 🕛 важно

В связи со сменой API производителем в настоящий момент поддерживаются версии не выше 6.0. При необходимости работы с сервером Zabbix более «свежей» версии вы можете обратиться с специалистам нашей компании по заказу услуг по доработке Платформы НЕЙРОСС. Содержание:

- Подготовка сервера Zabbix
- Подготовка узлов (хостов)
- Настройка Zabbix
  - Создание группы узлов
  - Добавление
  - Добавление
  - ДобавлениеНастройка
    - элементов д
    - Настройка учётной записи
- Настройка Платформы НЕЙРОСС
  - Ввод учётных данных Zabbix
  - Просмотр параметров.
  - Размещение
  - Мониторинг
  - Автоматизац

# Общие сведения

Основные понятия, используемые в Zabbix:

- *Узел* (*xoct, host*) некоторый объект мониторинга; зачастую под узлом понимается сетевой узел (сервер, блок питания и проч.);
- Элемент данных (item) некоторая атомарная характеристика объекта мониторинга; примеры: показания датчика температуры, количество занятой оперативной памяти, статус ICMP Ping. У каждого элемента данных есть текущее значение (или показание)
- Тригтер (trigger) правило, позволяющее задать конкретному значению или диапазону значений одно из двух состояний: ОК или ПРОБЛЕМА. Каждый триггер также характеризуется степенью важности (severity): Не классифицировано (Not classified), Информация (Information), Предупреждение (Warning), Средняя (Average), Высокая (High), Чрезвычайная (Disaster);
- Событие факт перехода триггера из состояния ОК в состояние ПРОБЛЕМА или обратно. События срабатывания триггеров с разной степенью важности транслируются в Платформу НЕЙРОСС со статусами [Норма], [Неисправность]. [Тревога].

| Степень важности (severity)<br>триггера в Zabbix                     | Статус события в<br>Платформе<br>НЕЙРОСС | Цвет в ленте                          |
|----------------------------------------------------------------------|------------------------------------------|---------------------------------------|
| Не классифицировано (Not<br>classified), Информация<br>(Information) | Норма                                    | Серый (если не<br>перенастроено)      |
| Предупреждение (Warning),<br>Средняя (Average),                      | Неисправность                            | Жёлтый (если<br>не<br>перенастроено)  |
| Высокая (High), Чрезвычайная<br>(Disaster)                           | Тревога                                  | Красный (если<br>не<br>перенастроено) |

Для получения событий и мониторинга состояний узлов в АРМ НЕЙРОСС Центр необходимо выполнить следующую последовательность шагов:

- 1. Настроить сервер Zabbix [Подготовка сервера Zabbix].
- 2. Выполнить подготовку узлов [Подготовка узлов (хостов)].
- Посредством веб-интерфейса Zabbix нужно создать группу узлов НЕЙРОСС, сконфигурировать узлы, добавить к ним триггеры и данные, сформировать учётную запись для мониторинга из Платформы НЕЙРОСС [ Настройка Zabbix].
- На Платформе НЕЙРОСС нужно задать параметры подключения к Zabbix, настроить планы и разместить элементы, соответствующие хостам, задать права операторам АРМ НЕЙРОСС Центр [Настройка Платформы НЕЙРОСС].

| События (100) 🗎                                                                      | C: Disk space is critically low                                                                                                    | ZABBIX                                                               |              |                                                                                                    |
|--------------------------------------------------------------------------------------|----------------------------------------------------------------------------------------------------|----------------------------------------------------------------------|--------------|----------------------------------------------------------------------------------------------------|
| 13:07 03.03.2022<br>Temperature Sensor 1: ABOVE SAFE R<br>UniPing server solution v3 | Сизец > 9090)<br>Вреня события:<br>05:18:05 03.03.2022                                                                                    | +                                                                    |              | WinPC<br>#Неисправность #УзелZabbix                                                                                     |
| 22:14 02.03.2022<br>Unavailable by ICMP ping<br>10.1.29.14                           | Время регистрации:<br>12:22:02 03.03.2022<br>Описание:                                                                                    | 1:1<br>T                                                             |              | Показания:<br>CPU privileged time: 42.41<br>CPU queue length: 12<br>Number of cores: 4<br>Service "edgeupdate": Stopped |
| 21:08 02.03.2022<br>Unavailable by ICMP ping<br>10.1.29.14                           | Space utilization is above 90% or the disk<br>free space is less than 5G. The disk will be<br>full in less than 24 hours. Clear the disk. | <b>Q</b> <sub>2</sub>                                                |              | System local time: 1646387926<br>(C:): Space utilization: 91<br>(C:): Total space: 119442<br>(C:): Used space: 1088762  |
| 12:25 03.03.2022                                                                     | Метки: Ленисправность                                                                                                    |                                                                      | ЗКУ 1        | нет доступных действий                                                                                                  |
| The Memory Pages/sec is too high (ove<br>WinPC                                       | Источник:                                                                                                    |                                                                      | Сервер       |                                                                                                    |
| <b>12:22</b> 02 02 2022                                                              | WINPC                                                                                                    |                                                                      | Коммутато    | p <b>Z</b>                                                                                                    |
| C: Disk space is critically low (used>90%)                                           | Пропуск:<br>Пропуск не найден                                                                                                    |                                                                      | ИБП 1        | Z                                                                                                    |
| WinPC                                                                                |                                                                                                    |                                                                      | Серверная 6  |                                                                                                    |
| 12:21 03.03.2022                                                                     | Дополнительно                                                                                                    | События за последние 24 часа 🛛 🗶                                     | Сервер 6.1 Н | P ProLiant DL380 Gen10                                                                                                  |
| /home/ultima-vmc/drives/dev/sdb1:<br>NevrossServer38                                 | События за последние 24 часа: >                                                                                                    | The Memory Pages/sec is too high                                     | Сервер 6.2 D | ELL R620 8SFF                                                                                                    |
|                                                                                      |                                                                                                    | Время регистрации: 12:25:45                                          | Сервер 6.3 D | ELL R620 8SFF                                                                                                    |
| 12:17 03.03.2022<br>sdb: Disk read/write request responses                           |                                                                                                    | C: Disk space is critically low (used<br>Время регистрации: 12:22:02 | Сервер 6.4 Н | P ProLiant DL380 Gen10                                                                                                  |
| 11:45 03.03.2022                                                                     |                                                                                                    | "BITS" is not running<br>Время регистрации: 12:17:45                 |              |                                                                                                    |
| Utilization of discoverer processes over<br>Zabbix server                            | подтвердить отклонить                                                                                                    |                                                                      |              | пт, 18:46:28<br>zabbix                                                                                                  |

# Подготовка сервера Zabbix

- Инструкция по настройке сервера Zabbix и параметров мониторинга приведены для понимания общего порядка настройки. Приведены скришноты приложения Zabbix версии 6.0. При несовпадении интерфейсов следуйте документации от производителя.
- Установите программные средства Zabbix на выделенном сервере, работающем под операционной системой семейства Linux [Инструкция по установке]. Программные средства могут также быть установлены на виртуальную машину посредством Oracle VM VirtualBox/VMware/KVM/ Microsoft Hyper-V, для этого на сайте производителя выложены готовые виртуальные машины [Готовое решение Zabbix]. Также Zabbix может быть установлен на сервер Платформы НЕЙРОСС.
  - Так как программные средства Zabbix и Платформы НЕЙРОСС используют порт 80 для НТТР-подключений, при установке Zabbix на сервер Платформы НЕЙРОСС требуется изменить занимаемый сервером Zabbix порт на другой (например, — на порт 81). Порт подключения задаётся в файле конфигурации.
- При установке Zabbix на выделенный сервер / виртуальную машину средствами используемой операционной системы настройте сетевые параметры, задайте статический IP-адрес в диапазоне адресов Платформы НЕЙРОСС.
- С любого компьютера сети обратитесь к веб-интерфейсу сервера Zabbix. Для этого введите в адресной строке браузера ip-адрес, заданный на предыдущем этапе. При использовании номера порта, отличного от 80, укажите номер порта в формате:

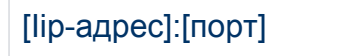

- 4. Для входа используйте учётную запись по умолчанию: логин Admin, пароль zabbix.
- 5. По умолчанию доступен только англоязычный интерфейс приложения. Для перевода интерфейса на русский язык в меню Administration (Администрирование) > General (Общие) > GUI (Веб-интерфейс) в поле Default language (Язык по умолчанию) выберите *Русский*. При отсутствии возможности выбора, средствами операционной системы установите локаль *ru\_RU.UTF-8*, затем вернитесь в меню, выберите требуемый язык и нажмите на кнопку Update (Обновить).

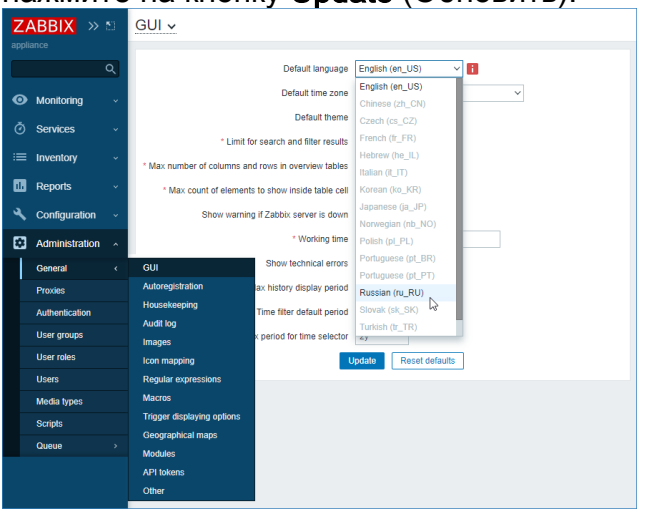

# Подготовка узлов (хостов)

Для передачи данных серверу Zabbix мониторируемый узел должен быть предварительно подготовлен: на нём должен быть установлен и настроен Zabbixагент, либо другой интерфейс передачи данных. Для выполнения простой проверки ICMP-ping :предварительной подготовки не требуется. Ссылки на примеры настроек разных типов узлов приведены ниже.

| Тип узла                                                                                    | Интерфейс мониторинга                                                  |
|---------------------------------------------------------------------------------------------|------------------------------------------------------------------------|
| Компьютер/виртуальная машина под<br>управлением ОС семейства Windows или<br>Linux           | Zabbix-агент [Zabbix-агент]                                            |
| Сетевой принтер, коммутатор,<br>маршрутизатор, ИБП и другие устройства<br>с поддержкой SNMP | SNMP [Мониторинг по SNMP],<br>также возможен мониторинг<br>SNMP-трапов |
| Java-приложения                                                                             | JMX                                                                    |
| Устройства с поддержкой IPMI                                                                | IPMI                                                                   |
| Любой сетевой узел                                                                          | ICMP-ping [Проверка сетевого<br>доступа (ICMP ping)]                   |

# Настройка Zabbix

Для мониторинга узлов и получения состояния триггеров необходимо настроить группу узлов NEYROSS, добавить требуемые узлы в эту группу, и пометить триггеры узлов, показания которых нужно передавать на Платформу НЕЙРОСС, соответствующими метками.

# \rm / ВАЖНО

Платформа НЕЙРОСС не запрашивает всю имеющуюся на сервере Zabbix информацию!

Осуществляется вычитывание списка узлов только из группы узлов NEYROSS.

В ленту событий АРМ НЕЙРОСС Центр попадают события срабатывания триггеров с меткой NEYROSS.

B рорир-меню элемента отображаются только данные (items) по триггерам (triggers) с меткой **NEYROSSMETRIC**.

Все остальные узлы/триггеры игнорируются.

Чтобы сервер Zabbix мог получать состояния узлов и триггеров, предварительно необходимо на узле настроить требуемый интерфейс [ Подготовка узлов (хостов)].

## Создание группы узлов

1. Выберите **Настройка (Configuration) > Группа узлов сети (Host groups)**. Нажмите на кнопку **Создать группу узлов сети (Create host group)**.

| Z.     | ABBIX              |   | Группы узлов сети      |                      | Создать группу узлов сети                                                                                                    |   |
|--------|--------------------|---|------------------------|----------------------|----------------------------------------------------------------------------------------------------|---|
|        |                    |   |                        |                      | Фильтр 🗸                                                                                                    |   |
|        |                    | ۹ |                        |                      | then                                                                                                    | l |
| 0      | Мониторинг         |   |                        |                      | 2004                                                                                                    | l |
|        | Услуги             |   |                        |                      | Применить Сбросить                                                                                                    |   |
|        | Инвентаризация     |   |                        | Узлы сети Шаблоны    | Члены группы Инфо                                                                                                    |   |
|        | Отчеты             |   | Discovered hosts       | Узлы сети Шаблоны    |                                                                                                    | l |
|        |                    |   | Hypervisors            | Узлы сети Шаблоны    |                                                                                                    |   |
| $\sim$ | настроика          |   | Linux servers          | Узлы сети Шаблоны    |                                                                                                    | l |
|        | Группы узлов сети  |   | Templates              | Узлы сети Шаблоны    |                                                                                                    |   |
|        | Шаблоны            |   | Templates/Applications | Узлы сети Шаблоны 49 | Apache ActiveMQ by JMX, Apache by HTTP, Apache by Zabbix agent, Apache Kafka by JMX, Apache Tomcat JMX, Aranet Cloud, Ceph by Zabbix                                                                                                    |   |
|        | Узлы сети          |   |                        |                      | agent 2, Cloudflare by HTTP, Docker by Zabbix agent 2, Elasticsearch Cluster by HTTP, Etcd by HTTP, Generic Java JMX, GitLab by HTTP, Hadoop<br>by HTTP, HaProvy by HTTP, HaProvy by Zabbix agent, HashiCorn Vault by HTTP, IIS by Zabbix agent, IIS by Zabbix agent active, InfluxDB by HTTP, |   |
|        | Обслуживание       |   |                        |                      | Jenkins by HTTP, Memcached by Zabbix agent 2, Microsoft Exchange Server 2016 by Zabbix agent, Microsoft Exchange Server 2016 by Zabbix agent                                                                                                    |   |
|        | Действия           |   |                        |                      | active, Microsoft SharePoint by HTTP, Nginx by HTTP, Nginx by Zabbix agent, PHP-FPM by HTTP, PHP-FPM by Zabbix agent, RabbitMQ cluster by<br>HTTP, RabbitMQ cluster by Zabbix agent, RabbitMQ node by HTTP, RabbitMQ node by Zabbix agent, Remote Zabbix proxy health, Remote Zabbix           |   |
|        | Корреляция событий |   |                        |                      | server health, Systemd by Zabbix agent 2, Template App Nginx Plus by HTTP, Travis CI by HTTP, Wilware, Wilware FQDN, Wilware Guest, Wilware<br>Hypervisor, Wilware macros, Website certificate by Zabbix agent 2, WildFly Domain by JMX, WildFly Server by JMX, Zabbix proxy health, Zabbix    | l |
|        | Обнаружение        |   |                        |                      | server health, Zookeeper by HTTP                                                                                                    |   |
|        | Администрирование  |   | Templates/Databases    | Узлы сети Шаблоны 18 | Apache Cassandra by JMX, ClickHouse by HTTP, GridGain by JMX, Ignite by JMX, MongoDB cluster by Zabbix Agent 2, MongoDB node by Zabbix<br>Agent 2, MSSQL by ODBC, MySQL by ODBC, MySQL by Zabbix agent, MySQL by Zabbix agent 2, Oracle by ODBC, Oracle by Zabbix agent 2,                     |   |

2. Задайте имя группы узлов. В поле **Имя группы** впишите **NEYROSS**. Нажмите на кнопку **Добавить**.

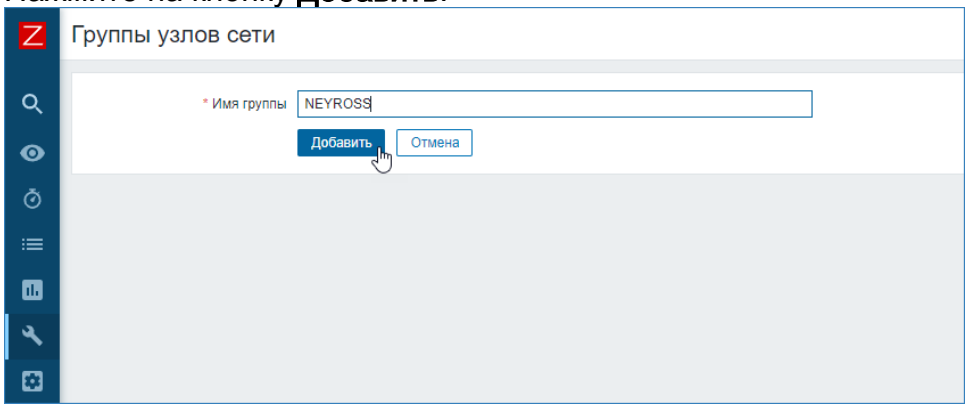

 В созданную группу узлов добавьте требуемое количество узлов [ Добавление нового узла в группу, Добавление в группу существующего узла ].

### Добавление нового узла в группу

1. Выберите **Настройка (Configuration)** > **Узлы сети (Hosts)**. Нажмите на кнопку **Создать узел сети (Create host)**.

| Z           | ABBIX                                | >> E  | Узлы сети                           | •                                                   |            |                              |                                                               |                     |             | Создать узел сети Импорт    |
|-------------|--------------------------------------|-------|-------------------------------------|-----------------------------------------------------|------------|------------------------------|---------------------------------------------------------------|---------------------|-------------|-----------------------------|
| app         | liance                               |       |                                     |                                                     |            |                              |                                                               |                     |             | 0                           |
|             |                                      | Q     |                                     |                                                     |            |                              |                                                               |                     |             | Фильтр ұ                    |
|             |                                      |       | Группы узлов сети                   | начните печатать для поиска                         | Выбрать    | Наблюдение через             | Любое Сервер П                                                | окси                |             |                             |
|             | мониторин                            |       | Шаблоны                             | начните печатать для поиска                         | Выбрать    | Прокси                       |                                                               |                     | Выбрать     |                             |
| Õ           | Услуги                               |       | MMR .                               |                                                     |            | Теги                         | илили Или                                                     |                     |             |                             |
| :=          | Инвентаризация                       |       | DNS                                 |                                                     |            |                              | Ter                                                           | Содержит            | ⊻ значение  | Удалить                     |
|             | Отчеты                               |       | IP                                  |                                                     |            |                              | Добавить                                                      |                     |             |                             |
| ع           | Настройка                            |       | Порт                                |                                                     |            |                              |                                                               |                     |             |                             |
|             | Группы узлов сети                    |       |                                     |                                                     |            | Decusion Conner              | -                                                             |                     |             |                             |
|             | Шаблоны                              |       |                                     |                                                     |            |                              |                                                               |                     |             |                             |
|             | Уалы сети                            |       | Имя 🛦 Элементь                      | аданных Триггеры Графики Обнаружен                  | ие Веб И   | нтерфейс Прокси Шаб          | поны                                                          | Состояние           | Доступность | Шифрование агента Инфо Теги |
|             | Обслуживание                         |       | Zabbix server Элементы<br>ланини 13 | <ul> <li>Тритеры 77 Графики 27 Обнаружен</li> </ul> | ие 4 Веб 1 | 27.0.0.1:10050 Linu          | x by Zabbix agent (Linux blo<br>ces by Zabbix agent Linux C   | к <u>Активирова</u> | 10 ZBX      | Нет                         |
|             | Действия                             |       | 10000                               |                                                     |            | Zab                          | bix agent, Linux filesystems t                                | Y<br>y              |             |                             |
|             | Коррепяция событий                   |       |                                     |                                                     |            | ager                         | nt, Linux memory by Zabbix a                                  | gent,               |             |                             |
|             | Обнаружение                          |       |                                     |                                                     |            | Linu                         | x network interfaces by Zabb<br>nt, Zabbix agent), Zabbix sen | ix<br>Ier           |             |                             |
|             | Администрирование                    |       |                                     |                                                     |            | heal                         | th                                                            |                     |             |                             |
|             | Позратита                            |       |                                     |                                                     |            |                              |                                                               |                     |             | Отображено 1 из 1 найденных |
|             |                                      |       | 0 выбрано Активировать              | Отключить Экспорт 🗸 Массовое                        | обновление | Удалить                      |                                                               |                     |             |                             |
| Z           | Интеграции                           |       |                                     |                                                     |            |                              |                                                               |                     |             |                             |
| ?           | Помощь                               |       |                                     |                                                     |            |                              |                                                               |                     |             |                             |
| :           | Настройки попьзователя               |       |                                     |                                                     |            |                              |                                                               |                     |             |                             |
| رل<br>10.1: | Выход<br>29.28/zabbix.php?action=hos | Llist |                                     |                                                     | Za         | bbix 6.0.0beta3. © 2001-2022 | , Zabbix SIA                                                  |                     |             |                             |

#### 2. Задайте параметры узла:

| Новый узел сети         |                           |                                    |                |                       |           | 3            |
|-------------------------|---------------------------|------------------------------------|----------------|-----------------------|-----------|--------------|
| Узел сети ІРМІ Теги     | Макросы                   | Инвентаризация                     | Шифрование Пре | еобразование значений | i         |              |
| * Имя узла сети         | ultima-serv               | er                                 |                |                       |           |              |
| Видимое имя             | ultima-serv               | er                                 |                |                       |           |              |
| Шаблоны                 | Linux by Za<br>начните пе | abbix agent 🗙<br>чатать для поиска |                | Выбрать               |           |              |
| * Группы                | NEYROSS<br>начните пе     | ×<br>чатать для поиска             |                | Выбрать               |           |              |
| Интерфейсы              | Тип                       | IP адрес                           | DNS имя        | Подключаться          | ерез Порт | По умолчанию |
|                         | Агент                     | 10.1.29.38                         |                | IP DNS                | 6 10050   | • Удалить    |
|                         | Добавить                  |                                    |                |                       |           |              |
| Описание                |                           |                                    |                |                       |           |              |
| Наблюдение через прокси | (без прокси               | 1) 🗸                               |                |                       |           |              |
| Активировано            | ✓                         |                                    |                |                       | Добав     | ить 👆 Отмена |

a. Введите уникальное Имя узла (Host name).

- При работающем Zabbix-агенте на настраиваемом вами узле сети, параметр Hostname из файла конфигурации агента должен иметь такое же значение, как и введенное здесь имя узла сети. Имя из этого параметра необходимо для обработки активных проверок.
- b. В поле Видимое имя (Visible name) впишите имя для отображения в интерфейсах Zabbix и Платформы НЕЙРОСС.
- с. В поле Шаблоны (Templates) выберите один из шаблонов для узла данного типа. Все объекты (элементы данных (items), триггеры (triggers), графики и группы элементов данных) будут унаследованы из шаблона.
- d. В поле Группы (Groups) выберите группу узлов NEYROSS. Узел может принадлежать нескольким группам узлов. Поэтому для работы с интерфейсом Zabbix вы можете использовать и другие группы узлов. Для работы только с Платформой НЕЙРОСС используйте одну группу.
- е. В поле Интерфейсы (Interfaces) нажмите <u>Добавить (Add)</u> и укажите требуемый интерфейс. Поддерживаются несколько типов интерфейсов: *агент [Zabbix-arent]*, SNMP [Мониторинг по SNMP], JMX и IPMI.
- f. Укажите IP-адрес или DNS-имя узла. Задайте номер TCP/UDP порта. Значения по умолчанию: 10050 для Zabbix агента, 161 для SNMP агента, 12345 для JMX и 623 для IPMI.
- g. Оставьте флаг Активировано (Enabled), чтобы узел сети был активным, готовым к мониторингу. Если не отмечено, узел сети неактивен, его состояния не отслеживаются.
- h. Нажмите на кнопку Добавить (Add).

## Добавление в группу существующего узла

Чтобы добавить несколько уже настроенных узлы в группу узлов NEYROSS:

1. Выберите требуемые узлы, нажмите на кнопку **Массовое обновление (Mass** update), расположенную внизу страницы.

|          |               |                 | -              | 7              |               |     |                  |
|----------|---------------|-----------------|----------------|----------------|---------------|-----|------------------|
| ✓ 10     | .1.31.83      | Элементы данных | Триггеры       | Графики        | Обнаружение   | Веб | 10.1.31.83:10050 |
| ✓ 10     | .1.31.85      | Элементы данных | Триггеры       | Графики        | Обнаружение   | Beõ | 10.1.31.85:10050 |
| ✓ 10     | .1.31.91      | Элементы данных | Триггеры       | Графики        | Обнаружение   | Веб | 10.1.31.91:10050 |
|          |               |                 |                |                |               |     | 1 2 3 🕨          |
| 6 выбран | но Активирова | ть Отключить Э  | кспорт 🗸 Массо | овое обновлени | ие<br>Удалить |     |                  |

2. Установите флаг в поле **Группы узлов сети (Host groups)**. Выберите **Добавить (add)**. Введите имя группы узлов — **NEYROSS**. Нажмите на кнопку **Обновить (Update)**.

| Массовое обновление                                                           | ×       |
|-------------------------------------------------------------------------------|---------|
| Узел сети ІРМІ Теги Макросы Инвентаризация Шифрование Преобразование значений |         |
| Присоединить шаблоны 🗌 Оригинальное                                           |         |
| Группы узлов сети 🔽 Добавить Замена Удалить                                   |         |
| NEYROSS ×                                                                     | Выбрать |
| начните печатать для поиска                                                   |         |
| Описание Оригинальное                                                         |         |
| Наблюдение через прокси 🗌 Оригинальное                                        |         |
| Состояние Оригинальное                                                        |         |
| Обновить Іт                                                                   | Отмена  |

## Добавление меток к триггерам

Платформа НЕЙРОСС отслеживает состояния не всех триггеров элемента, а только помеченных соответствующими метками. Количество меток у одного триггера не ограничивается. Наряду со стандартными метками **NEYROSS** и **NEYROSSMETRIC** возможно использование любых пользовательских меток. Эти пользовательские метки также будут отображаться в интерфейсе APM НЕЙРОСС Центр и их можно использовать для кастомизации внешнего вида иконок, геометрических фигур и события в ленте [Элементы].

| Метка         | Комментарий                                                                                                    |
|---------------|----------------------------------------------------------------------------------------------------|
| NEYROSS       | Только состояния триггеров с данной меткой и от<br>элементов из группы NEYROSS отслеживаются в<br>Платформе НЕЙРОСС. При срабатывании триггера<br>соответствующее извещение появляется в Ленте<br>событий АРМ НЕЙРОСС Центр.   |
| NEYROSSMETRIC | Для отображения элементов данных (items) в меню<br>элемента нужно помечать триггеры, их использующие,<br>меткой NEYROSSMETRIC. Меню элемента<br>отображается при клике по иконке/фигуре элемента на<br>плане APM НЕЙРОСС Центр |

Для каждого триггера, показания которого нужно отслеживать в Платформе, задайте тег **NEYROSS** и **NEYROSSMETRIC**. Это удобно сделать путём использования готового шаблона и задания тегов триггерам в шаблоне.

# 🕛 ВНИМАНИЕ

Если в Платформу не поступают события срабатывания триггеров или значения данных, убедитесь, что нет опечаток в метках **NEYROSS**/**NEYROSSMETRIC**.

Вы можете добавить метки/теги к каждому триггеру в отдельности или выбрать шаблон и задать метки триггерам в шаблоне.

1. Выберите **Настройка (Configuration)** > **Шаблоны (Templates)**. Выберите требуемый шаблон, раскройте список триггеров (triggers).

| Windows memory by Zabbix agent Узлы сети | Элементы Тригтеры 4 Графики 2 Панели Обн<br>данных 12 | аружение Веб |
|------------------------------------------|-------------------------------------------------------|--------------|
|------------------------------------------|-------------------------------------------------------|--------------|

2. Выберите требуемые триггеры. Нажмите на кнопку **Массовое обновление** (Mass update).

| ✓     | Важность       | A RMN                                                                                                    | Оперативные данные                                   |
|-------|----------------|----------------------------------------------------------------------------------------------------|------------------------------------------------------|
| ~     | Средняя        | High memory utilization (>{\$MEMORY.UTIL.MAX}% for 5m)                                                                                                    |                                                      |
| ~     | Предупреждение | High swap space usage (less than {\$SWAP.PFREE.MIN.WARN}% free)<br><b>Зависит от:</b><br>Windows memory by Zabbix agent: High memory utilization (>{\$MEMORY.UTIL.MAX}% for<br><u>5m</u> )                    | Free: {ITEM.LASTVALUE1}, total:<br>{ITEM.LASTVALUE2} |
| ~     | Предупреждение | Number of free system page table entries is too low (less {\$MEM.PAGE_TABLE_CRIT.MI<br>N} for 5m)<br>Зависит от:<br>Windows memory by Zabbix agent: High memory utilization (>{\$MEMORY.UTIL.MAX}% for<br>5m) |                                                      |
| ~     | Предупреждение | The Memory Pages/sec is too high (over {\$MEM.PAGE_SEC.CRIT.MAX) for 5m)<br>Зависит от:<br>Windows memory by Zabbix agent: High memory utilization (>{\$MEMORY.UTIL.MAX}% for<br>5m)                          |                                                      |
|       |                |                                                                                                    |                                                      |
| 4 выб | ірано Активиро | вать Отключить Копировать Массовое обновление Удалить                                                                                                    |                                                      |

3. Перейдите к вкладке **Теги (Tags)**. Установите флаг в поле **Теги (Tags)**. Впишите последовательно требуемые метки. Для добавления нескольких используйте ссылку Добавить (Add). Нажмите на кнопку **Обновить (Update)**.

| ипер | Теги   | Зависимости     |         |          |          |
|------|--------|-----------------|---------|----------|----------|
|      | Теги 🔽 | Добавить Замена | Удалить |          |          |
|      |        | Имя             |         | Значение | Действие |
|      |        | NEYROSS         |         | значение | Удалить  |
|      |        | NEYROSSMETRIC   |         | значение | Удалить  |
|      |        | Добавить        |         |          |          |

4. Всем выбранным триггерам будут добавлены заданные метки (теги).

|                                                                         | Важность       | A RWN                                                                                                    | Оперативные данные                                   | Выражение                                                                                                    | Состояние    | Теги                     |  |
|-------------------------------------------------------------------------|----------------|----------------------------------------------------------------------------------------------------|------------------------------------------------------|----------------------------------------------------------------------------------------------------|--------------|--------------------------|--|
| •                                                                       | Средняя        | High memory utilization (>{\$MEMORY.UTIL.MAX}% for 5m)                                                                                                    |                                                      | min(/Windows memory by Zabbix agent/vm.memory.util,5m)>{\$MEM<br>ORY.UTIL.MAX}                                                                                | Активировано | NEYROSS<br>NEYROSSMETRIC |  |
| <b>&gt;</b>                                                             | Предупреждение | High swap space usage (less than (\$SWAPPFREE.<br>MIN.VARN)%5 free)<br>Зависит от:<br>Windows memory by Zabbix agent: High memory<br>utilization (~{SMEMORY.UTIL.MAX}% for 5m)                             | Free: {ITEM.LASTVALUE1}, total:<br>{ITEM.LASTVALUE2} | min(/Windows memory by Zabbix agent/system.swap.pfree,5m)-{\$S<br>WAPPFREE MIN WARN) and last(/Windows memory by Zabbix age<br>nt/system.swap.size(.total))>0 | Активировано | NEYROSS<br>NEYROSSMETRIC |  |
| ~                                                                       | Предупреждение | Number of free system page table entries is too low<br>(less (SMEM PAGE_TABLE_CRIT.MIN) for 5m)<br>Зависит от:<br>Windows memory by Zabbix agent: High memory<br>utilization (~{SMEMORY.UTIL.MAX)% for 5m) |                                                      | max(Windows memory by Zabbix agentiperf_counter_ent]"Memory<br>'Free System Page Table Entries"].5m)<(\$MEM PAGE_TABLE_CRIT.<br>MIN)                          | Активировано | NEYROSS<br>NEYROSSMETRIC |  |
| ~                                                                       | Предупреждение | The Memory Pages/sec is too high (over (\$MEM.PA<br>GE_SEC.CRIT.MAX) for 5m)<br>Зависит от:<br>Windows memory by Zabbix agent: High memory<br>utilization (>{\$MEMORY.UTIL.MAX)% for 5m)                   |                                                      | min(/Windows memory by Zabbix agent/perf_counter_en("Memory\P<br>ages/sec"].5m>{\$MEM PAGE_SEC CRIT.MAX}                                                      | Активировано | NEYROSS<br>NEYROSSMETRIC |  |
| Отображено 4 из 4 найденных                                             |                |                                                                                                    |                                                      |                                                                                                    |              |                          |  |
| 4 выбрано Активировать Отплючить Копировать Массовое обновление Удалить |                |                                                                                                    |                                                      |                                                                                                    |              |                          |  |

# Настройка элементов данных и триггеров

Вы можете настроить формулировки событий и данных узлов Zabbix, отображаемых в АРМ НЕЙРОСС Центр.

| _      |                                                                                    |                                                                                 |                                              |                             |                               |                  |             |             |                   |                             |                             |             |             |
|--------|------------------------------------------------------------------------------------|---------------------------------------------------------------------------------|----------------------------------------------|-----------------------------|-------------------------------|------------------|-------------|-------------|-------------------|-----------------------------|-----------------------------|-------------|-------------|
| Ζ      | Global view                                                                        |                                                                                 |                                              |                             |                               |                  |             |             |                   |                             |                             | Изме        | нить панель |
| ٥      | Все панели / Global v                                                              | iew                                                                             |                                              |                             |                               |                  |             |             |                   |                             |                             |             |             |
| $\sim$ | Информация о си                                                                    | стеме                                                                           |                                              |                             |                               |                  |             |             |                   |                             |                             |             |             |
| 0      | Параметр                                                                           |                                                                                 | Значение                                     | Детали                      | 3                             |                  |             | 1           |                   | 130                         |                             |             | 134         |
| Ō      | Zabbix сервер запущен                                                              |                                                                                 | Да                                           | localhost:10051             | Доступен                      | Доступен         |             | Недоступен  |                   | Неизвестно                  |                             |             | Bcero       |
| =      | Количество узлов сети (активированных/<br>деактивированных)                        |                                                                                 | 135                                          | 135 / 0                     |                               |                  |             |             |                   |                             |                             |             |             |
| 11     | Количество шаблонов                                                                | 3                                                                               | 290                                          |                             |                               |                  |             |             |                   |                             |                             |             |             |
| ۹.     | Количество элементов данных (активированных/<br>деактивированных/неподдерживаемых) |                                                                                 | 749                                          | 741/0/8                     | —<br>О<br>Чрезвычайная        | Выс              | )<br>окая   | Cp          | 4<br>едняя        | <u>7.</u><br>Предупреждение | Инфо                        | О<br>рмация |             |
| 8      | Количество триггеров<br>деактивированных [п]                                       | : (активированных/<br>роблема/ок])                                              | 567                                          | 567 / 0 [19 /<br>548]       |                               |                  |             |             |                   |                             |                             |             | классиф     |
|        | Проблемы                                                                           |                                                                                 |                                              |                             |                               |                  |             |             |                   |                             |                             |             |             |
|        | Время 🔻                                                                            | Проблема • Важн                                                                 | ость                                         |                             |                               |                  | Длительност | ь Подтвержд | ено Действия Теги |                             |                             |             |             |
|        | 12:58:01                                                                           | WinPC                                                                           | CPU queue length is too high (over 3 for 5m) |                             |                               | 25м 23с          | Нет         | Applica     | tion: CPU N       | EYROSS                      | IEYROSSME                   |             |             |
|        | 12:58:01 WinPC CPU privileged time is                                              |                                                                                 |                                              | e is too high (over 30'     | too high (over 30% for 5m)    |                  |             | 25м 23с     | Нет               | Applica                     | tion: CPU N                 | EYROSS      | IEYROSSME   |
|        | 12:58:00 Zabbix server More than 100 items having missing data for                 |                                                                                 |                                              | ta for more than 10 minutes |                               |                  | 25м 22с     | Нет         | Applica           | tion: Zabbix s              | e NEYR                      | OSS         |             |
|        | 12:58:00                                                                           | 12:58:00 NeyrossServer38 sdb: Disk read/write request responses are<br>for 15m) |                                              |                             | are too high (read > 20 ms fo | r 15m or write > | 20 ms       | 25м 22с     | Нет               | Applica                     | tion: Disk sdt              | NEYROS      | 5 NEYROSS   |
|        | Сегодня                                                                            |                                                                                 |                                              |                             |                               |                  |             |             |                   |                             |                             |             |             |
| Ģ      | 04.03.2022 04:25:17                                                                | UniPing server solution<br>v3                                                   | Temperature Sens                             | or 1: ABOVE SAFE R          | ANGE                          |                  |             | 1д 7ч 12м   | Нет               | NEYRO                       | SS NEYRO                    | SSMETRIC    |             |
| Z      | 04.03.2022 02:57:19                                                                | 10.1.29.14                                                                      | Unavailable by ICM                           | /IP ping                    |                               |                  |             | 1д 8ч 40м   | Нет               | Applica                     | tion: Status                | NEYROSS     | NEYROSSM    |
| ?      | Вчера с                                                                            |                                                                                 |                                              |                             |                               |                  |             |             |                   |                             |                             |             |             |
| •      | 03.03.2022 08:03:37                                                                | 10.0.29.19                                                                      | Unavailable by ICM                           | /P ping                     |                               |                  |             | 2д 3ч 33м   | Нет               | Applica                     | tion: Status                | NEYROSS     | NEYROSSM    |
| ے<br>ا | 03.03.2022 03:17:05                                                                | WinPC                                                                           | {#FSLABEL}(C:): E                            | Disk space is low (use      | ed > 80%)                     |                  |             | 2д 8ч 20м   | Нет               | Applica                     | tion: Filesyste<br>SSMETRIC | e NEYR      | OSS         |

| Параметр                      | Комментарий                                                                                                    |
|-------------------------------|----------------------------------------------------------------------------------------------------|
| Заголовок<br>события          | Отображается в ленте событий. Соответствует событию<br>переключения конкретного триггера из состояния <b>ОК</b> в состояние<br><b>Проблема</b> или наоборот. Все события переключения триггеров в<br>состояние <b>Проблема</b> можно посмотреть на панели мониторинга<br>Zabbix. Заголовок события идентичен полю <b>Имя (Name)</b> в<br>параметрах триггера или прототипа триггера, если триггеры<br>заданы в правилах обнаружения. Для изменения заголовка<br>события достаточно изменить имя триггера. |
| Описание<br>события           | Отображается в карточке события. Идентичен значению поля<br>Описание (Description) в параметрах триггера или прототипа<br>триггера, если элементы данных и триггеры заданы в правилах<br>обнаружения. В комментариях удобно давать конкретную<br>инструкцию оператору АРМ Центр.                                                                                                    |
| Параметр<br>узла              | Название элемента данных (item). Отображается в рорир-меню<br>элемента на плане АРМ НЕЙРОСС Центр. Идентично значению<br>поля <b>Имя (Name)</b> в параметрах элемента данных или прототипа<br>элемента данных, если триггеры заданы в правилах<br>обнаружения.                                                                                                    |
| Значение<br>параметра<br>узла | Значение элемента данных (item). Отображается в рорир-меню<br>элемента на плане АРМ НЕЙРОСС Центр. Идентично значению<br>поля Ключ (Key) в параметрах элемента данных или прототипа<br>элемента данных, если триггеры заданы в правилах<br>обнаружения. Если задано преобразование значений, в АРМ                                                                                                    |

|                       | Центр отображается преобразованное значение, а не полученное непосредственно от источника.                                                                                                    |
|-----------------------|----------------------------------------------------------------------------------------------------|
| Описание<br>параметра | Текстовое описание элемента данных (item). Описание<br>отображается в АРМ Центр при наведении указателя мыши на<br>требуемый параметр. Идентично значению поля Описание<br>(Description) в параметрах элемента данных или прототипа<br>элемента данных, если триггеры заданы в правилах<br>обнаружения. |

Пример настройки приведен в разделах [Настройка прототипов элементов данных], [Настройка прототипов триггеров].

#### Настройка учётной записи

Платформа НЕЙРОСС отслеживает события от сервера Zabbix под учётной записью пользователя Zabbix. Создайте роль пользователя, группу пользователей и пользовательскую учётную запись с правом чтения данных по группе узлов **NEYROSS**. Управление учётными записями Zabbix осуществляется посредством раздела **Администрирование (Administration)** веб-интерфейса Zabbix.

В целях безопасности не следует использовать учётную запись суперадминистратора Admin.

# Настройка Платформы НЕЙРОСС

#### Ввод учётных данных Zabbix

Платформа НЕЙРОСС отслеживает события от сервера Zabbix под учётной записью пользователя Zabbix. Используйте данные учётной записи, созданные на этапе [Настройка учётной записи].

- Перейдите к веб-интерфейсу Платформы. Требуется право общего конфигурирования, либо авторизуйтесь под учётной записью root [ Управление пользователями].
- В разделе Конфигурация узлов > Дополнительные настройки задайте IPадрес сервера Zabbix, порт подключения, логин и пароль пользователя Zabbix с правом чтения данных узлов из группы NEYROSS, а также периоды опроса показателей элементов [Дополнительные настройки НЕЙРОСС Интеграция].
- 3. Подождите две минуты, необходимые для вычитывания хостов с сервера Zabbix и построения дерева элементов. Вычитанные элементы группируются в папку Элементы мониторинга Zabbix, являющуюся

дочерней к узлу Платформа НЕЙРОСС, на которой настроена интеграция с Zabbix [Элементы].

| Элементы                                                    | Общая информация                                                      |  |  |  |  |  |
|-------------------------------------------------------------|-----------------------------------------------------------------------|--|--|--|--|--|
| Поиск по элементам Q                                        | Название: UniPing server solution v3                                  |  |  |  |  |  |
| Фильтр по меткам                                            | Токен: uuid:fedb5895-e35a-45ad-a884-ddea6843bd8a:ZabbixServer:10642 🗍 |  |  |  |  |  |
| 10.1.29.27, Платформа НЕЙРОСС 10.1.29.38, Платформа НЕЙРОСС | Метки состояния (): Тревога                                           |  |  |  |  |  |
| RTSP Camera 1                                               | Метки типа: УзелZabbix                                                |  |  |  |  |  |
| ± Планы                                                     | Пользовательские метки (): Выберите или введите название метки        |  |  |  |  |  |
| Помещения                                                   |                                                                       |  |  |  |  |  |
| Разделы охранной сигнализации                               |                                                                       |  |  |  |  |  |
| NevrossServer38                                             |                                                                       |  |  |  |  |  |
| soft-server.itrium-spb.ru                                   |                                                                       |  |  |  |  |  |
| UniPing server solution v3                                  |                                                                       |  |  |  |  |  |
| 🗅 WinPC                                                     |                                                                       |  |  |  |  |  |
| 🗅 youtrack.itrium-spb.ru                                    | Covpaulate                                                            |  |  |  |  |  |
| Zabbix server                                               | Conparinto                                                            |  |  |  |  |  |

#### Просмотр параметров лицензии

Мониторинг узлов посредством Zabbix лицензируется на требуемое количество узлов. Если число вычитанных с сервера Zabbix узлов превышает параметры лицензии, часть узлов «отбрасывается». События по ним не отслеживаются. Узлы помечаются меткой **НетЛицензии**, узлы отображаются зачёркнутыми.

Состояния всех узлов сети НЕЙРОСС, в том числе Zabbix-хостов можно просмотреть в разделе Элементы [Элементы].

| Элементы                                                                                                    |              | Общая информация                                                      |  |  |  |  |
|----------------------------------------------------------------------------------------------------|--------------|-----------------------------------------------------------------------|--|--|--|--|
| Поиск по элементам                                                                                                    | Q            |                                                                       |  |  |  |  |
| Фильтр по меткам                                                                                                    |              | Данный элемент не лицензирован; полноценная работа с ним может быть   |  |  |  |  |
| <ul> <li>10.1.29.27, Платформа НЕЙ</li> <li>10.1.29.38, Платформа НЕЙ</li> </ul>                                                                          | 2000<br>2000 | Название : UniPing server solution v3                                 |  |  |  |  |
| 🗅 RTSP Camera 1                                                                                                    |              | Токен: uuid:fedb5895-e35a-45ad-a884-ddea6843bd8a:ZabbixServer:10642 🗍 |  |  |  |  |
| <ul> <li>н Планы</li> <li>н Помещения</li> <li>н Разделы охранной сигнализации</li> <li>Элементы мониторинга Zabbix</li> <li>№ NeyrossServer38</li> </ul> |              |                                                                       |  |  |  |  |
|                                                                                                    |              | Метки состояния (): Норма                                             |  |  |  |  |
|                                                                                                    |              | Метки типа: УзелZabbix, НетЛицензии                                   |  |  |  |  |
|                                                                                                    |              | Пользовательские метки (): Выберите или введите название метки        |  |  |  |  |
| 🗅 soft-server.itrium-spb.r                                                                                                    | <del>u</del> |                                                                       |  |  |  |  |
| UniPing server solution                                                                                                    | ₩3           |                                                                       |  |  |  |  |
| 🗅 WinPC                                                                                                    |              |                                                                       |  |  |  |  |
| 🗅 youtrack.itrium-spb.ru                                                                                                    |              | Courses                                                               |  |  |  |  |
| 7 Zabbiy server                                                                                                    |              | Сохранить                                                             |  |  |  |  |

Проверить параметры лицензии можно в разделе [Лицензирование].

| Параметр лицензии                                              | Значение                | Комментарий                                       |
|----------------------------------------------------------------|-------------------------|---------------------------------------------------|
| [Zabbix] Количество допустимых<br>элементов-хостов мониторинга | Целое<br>число<br>или 0 | Число должно быть не<br>менее числа Zabbix-узлов. |

#### Размещение элементов мониторинга Zabbix на планах

Элементы мониторинга Zabbix могут быть размещены на планах и картах объекта, в виде иконки или произвольной фигуры. Вид иконки/фигуры, цветовое и звуковое оповещение могут быть перенастроены средствами раздела [ Элементы].

Размещение элементов на планах/картах осуществляется стандартным образом в разделе [Ситуационный центр].

#### Мониторинг показателей

Для получения событий срабатывания триггеров и просмотра метрик Zabbix-хостов оператору APM НЕЙРОСС Центра необходимо обладать соответствующими правами. Инструкция по настройке прав операторов приведена в разделе [Управление пользователями].

#### Автоматизация

События от триггеров транслируются в НЕЙРОСС-извещения с «привязкой» к НЕЙРОСС-элементам, соответствующих хостам Zabbix. Поэтому события срабатывания триггеров определённого элемента или группы элементов, как и любое другое событие сети НЕЙРОСС может служить сигналом для запуска задания автоматизации (по фильтру событий) [Автоматизация].